# システム移行後の電子証明書の取扱変更のお知らせ

「法人向けインターネットバンキングサービス」のシステム移行にともない、移行後の電子 証明書方式によるログインをご利用いただいているお客様につきましては、以下のとおりお取 扱いくださいますようお願い申し上げます。

#### 現在ご使用中の電子証明書

新システムへ移行後もそのままご利用いただけます。

#### 電子証明書のご利用に伴う事前設定

移行後の新システムで電子証明書をご利用いただく際には、事前にご使用のパソコンで、 「信頼済みサイトへの登録」を行なっていただく必要があります。(別紙1「信頼済みサイ トへの登録方法」をご参照ください。)

#### 有効期限内の電子証明書の更新

- (1) 電子証明書の更新は、これまでログイン画面に表示された「電子証明書取得・更新」ボタンをクリックして手続きを行っていただきましたが、移行後の新システムではメイン画面より「証明書更新」ボタンをクリックして手続きを行ってください。
- (2) 別紙2「電子証明書(有効期限内)の更新手続き」をご参照の上、お手続きください。

#### ● 有効期限切れ後の電子証明書の更新

- (1) 電子証明書の有効期限切れ後、更新可能な期間はこれまでの「180日以内」から「90 日以内」に変更となります。現在有効期限が切れている電子証明書につきましては、お早 めに更新の手続きをお願いいたします。
- (2) 有効期限切れ後の電子証明書については、別紙3「電子証明書(有効期限切れ後)の更 新手続き」をご参照の上、お手続きください。

【お問合わせ先】 すわしんサポートセンター(諏訪信用金庫 事務部内) Tel:0266-23-1917 受付時間:平日 9:00 ~ 17:00

### 信頼済みサイトのへ登録方法

ここでは、例として Internet Explorer 8.x (IE 8.x)の場合の手順を記載しています。

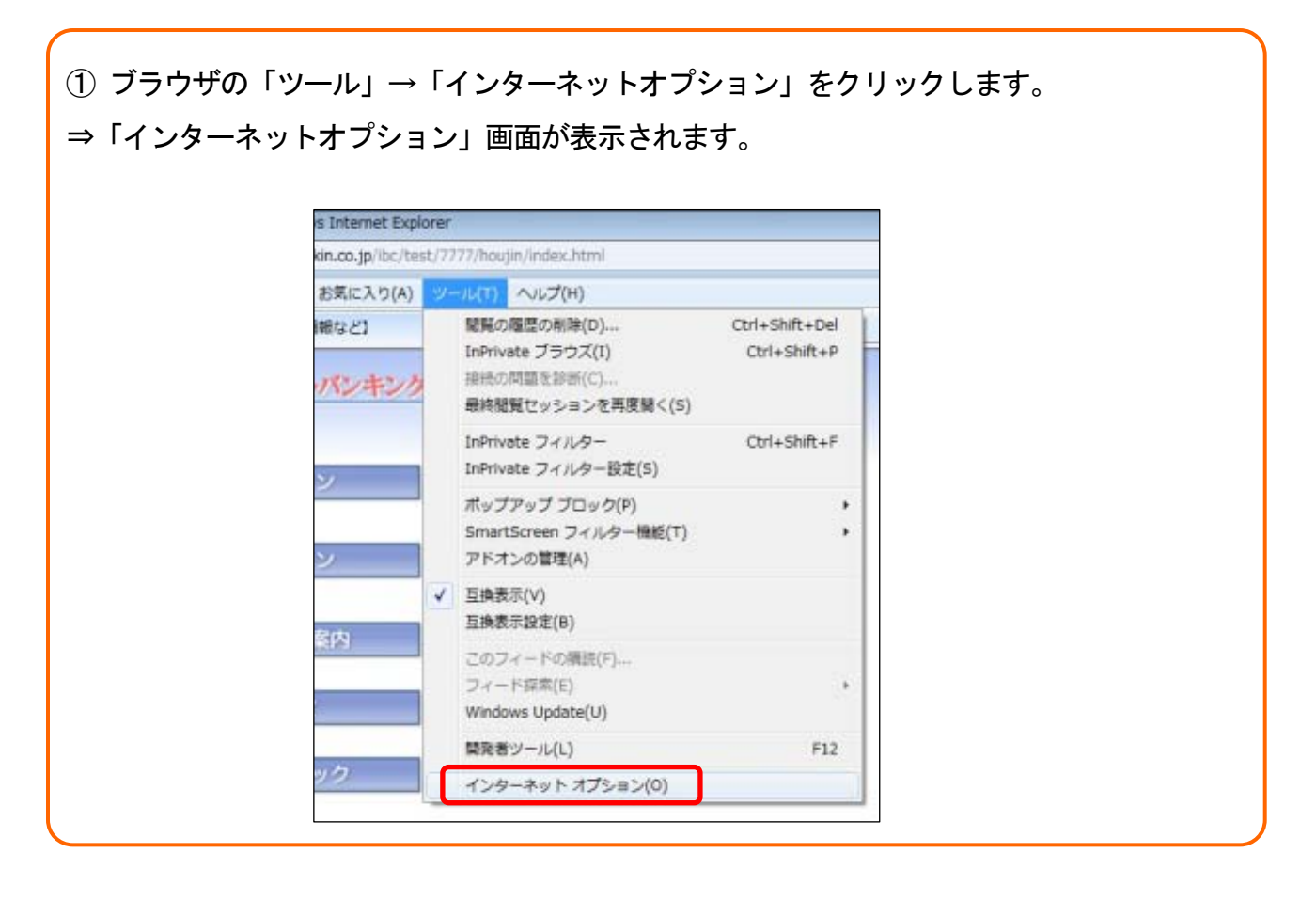

②「セキュリティ」タブを選択し、「信頼済みサイト」-「サイト」の順にクリックします。
 ⇒「信頼済みサイト」画面が表示されます。

| 全般 セキュリティ フライバシー コンテンツ 接続 フログラム 詳細設定<br>セキュリティ設定を表示または変更するゾーンを選択してください。                                                                                                    | ンターネット オプション 🔹 🔀                                                    |
|----------------------------------------------------------------------------------------------------|---------------------------------------------------------------------|
| せちょりちィ 設定を表示または変更 する ゾーンを選択してください。                                                                                                    | 全般 セキュリティ プライバシー コンテンツ 接続 プログラム 詳細設定                                |
| セキュリティ設定を表示または変更するソーンを選択してください。<br>・<br>インターネット ローカルインド<br>ラネット<br>「情類済みサイト<br>アグーンには、コンピューターやファイルに損害を与<br>、ないと信頼している。Web サイトが含まれています。<br>このゾーンではすのとべりんし<br>このゾーンではすのとべりんし<br>このゾーンで許可されているレベル・すべて<br>・<br>・<br>・<br>・<br>・<br>・<br>・<br>・<br>・<br>・<br>・<br>・<br>・  |                                                                     |
|                                                                                                    | セキュリティ設定を表示または変更するゾーンを選択してください。                                     |
| 信頼済みサイト<br>このゾーンには、コンピューターやファイルに損害を与<br>えないと信頼している Web サイトが含まれています。<br>このゾーンには Web サイトがあります。<br>このゾーンで許可されているレベル・すべて<br>・ 中<br>・ - 安全でない可能性のあるコンテンツをダウンロードする前に警告します。<br>・ - 未署名の ActiveX コントロールはダウンロードされません。<br>レベルのカスタマイズ(②) 既定のレベル(②)<br>すべてのゾーンを既定のレベル(2)セットする(B) | インターネット ローカル イント 「注税済みサイト」 部限付きサイト                                  |
| このゾーンには Web サイトがあります。<br>このゾーンのセキュリティのレベル(リ)<br>このゾーンで許可されているレベル: すべて<br>中<br>- 安全でない可能性のあるコンテンツをダウンロードする前に警告しま<br>す。<br>- 未署名の ActiveX コントロールはダウンロードされません。<br>レベルのカスタマイズ(Q). 既定のレベル(Q)<br>すべてのゾーンを既定のレベル(に)セットする(R)                                                 | 信頼済みサイト<br>このゾーンには、コンピューターやファイルに損害を与<br>えないと信頼している Web サイトが含まれています。 |
| このゾーンのセキュリティのレベル(1)<br>このゾーンで許可されているレベル:すべて<br>- 中<br>- こくうない可能性のあるコンテンツをダウンロードする前に警告します。<br>- 未署名の ActiveX コントロールはダウンロードされません。<br>- レベルのカスタマイズ(2)… 既定のレベル(2)<br>すべてのゾーンを既定のレベル(2)セットする(R)                                                                           | このゾーンには Web サイトがあります。                                               |
| このゾーンで許可されているレベル:すべて 中                                                                                                    | このゾーンのセキュリティのレベル(1)                                                 |
| 中<br>- 安全でない可能性のあるコンテンツをダウンロードする前に警告しま<br>。<br>- 未署名の ActiveX コントロールはダウンロードされません。<br>レベルのカスタマイズ(Q)… 既定のレベル(D)<br>すべてのゾーンを既定のレベル(Z)セットする(R)                                                                                                    | このゾーンで許可されているレベル:すべて                                                |
| ・ - 女室でない。」 能性のあるコンテンツをタワンロードする前に 警告します。<br>・ - 未署名の ActiveX コントロールは ダウンロードされません。<br>レベルのカスタマイズ (Q)… 既定のレベル (D)<br>すべての ゾーンを既定のレベル(2) セットする (R)                                                                                                    |                                                                     |
| - 未署名の ActiveX コントロールはダウンロードされません。<br>                                                                                                    | 女堂にない可能性のあるコンテンツをダリンロートする前に警告します。                                   |
|                                                                                                    | 「└──」 - 未署名の ActiveX コントロールはダウンロードされません。                            |
| レベルのカスタマイズ(Q)… 既定のレベル(D)<br>すべてのゾーンを既定のレベルにリセットする(R)                                                                                                    |                                                                     |
| レベルのカスタマイズ (②… ) 既定のレベル (②) すべてのゾーンを既定のレベル(こ)セットする (2)                                                                                                    |                                                                     |
| すべてのゾーンを既定のレベルにリセットする(R)                                                                                                    | レベルのカスタマイズ( <u>©</u> )… 既定のレベル( <u>D</u> )                          |
|                                                                                                    | すべてのゾーンを既定のレベルにリセットする(R)                                            |
|                                                                                                    |                                                                     |
| OK キャンセル 適用(A)                                                                                                    | OK 「キャンセル」 適用( <u>A</u> )                                           |

| <ul> <li>③ 「このWebサイ<br/>するURL』を追</li> <li>④ 追加 をクリック</li> </ul> | トをゾーンに追加する」の入力欄に以下の <mark>『信頼済みサイト』へ登録</mark><br>加します。<br>します。                                                                                                    |
|-----------------------------------------------------------------|----------------------------------------------------------------------------------------------------|
|                                                                 | る場合は、閉じるをクリックします。                                                                                                    |
|                                                                 | 信頼済みサイト  Cのゾーンの Web サイトの道加と肖印をができます。このゾーンの Web サイトす  Cの Web サイトをゾーンに追加する(D):  https://*.shinkin-ib.jp  Web サイト(W):  https://*.shinkin.jp  FIF#(E)  FIF#(E) |

| ●「信頼済みサイト」へ追加する URL     |  |
|-------------------------|--|
| https://*.shinkin-ib.jp |  |
| https://*.shinkin.jp    |  |

| 信頼済みサイト                                                                                                    |
|----------------------------------------------------------------------------------------------------|
| <ul> <li>このゾーンの Web サイトの消費加込者優新ができます。このゾーンの Web サイトすべてに、ゾーンのセキュリティ保定が適用されます。</li> <li>この Web サイトをゾーンに適加する(D):</li> <li>通知(点)</li> </ul> |
| https://*.shinkin.jp                                                                                                    |
| https://*.shinkin-ib.jp                                                                                                    |

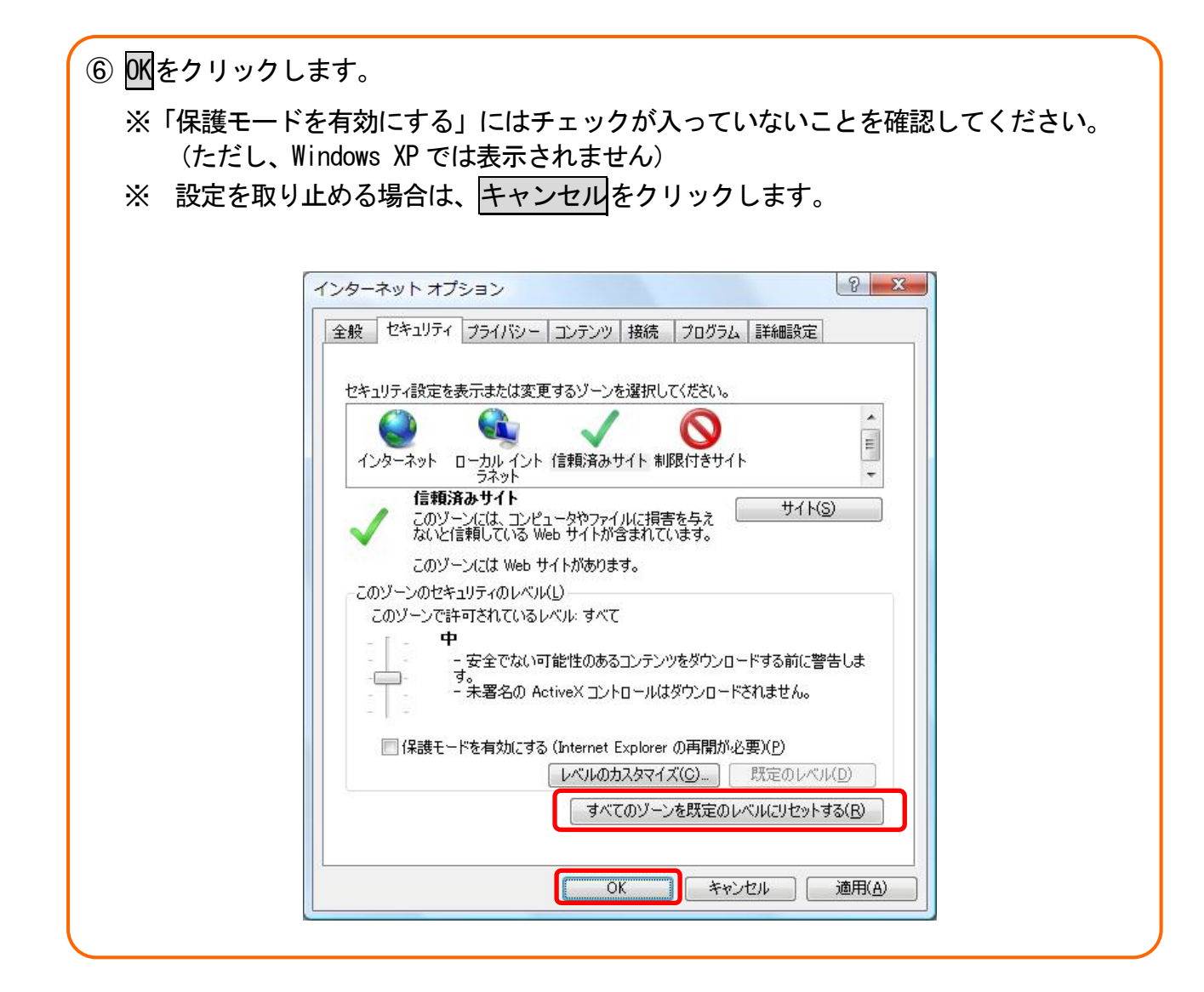

### 電子証明書(有効期限内)の更新手続き

法人向けインターネットバンキングサービスヘログイン後に表示される「電子証明書更新通知」 画面を開きます。

| 現在の日付 | 2011/05/17 | 18  |
|-------|------------|-----|
| 有効期限  | 2011/05/17 | p.) |

| 2) <u>証明書</u><br>⇒「電<br>⇒自動 | 更新をクリックします。<br>予証明書更新前処理中」画面が表示されます。<br>M的に「電子証明書更新開始」画面が表示されます。                                                                                                    |
|-----------------------------|----------------------------------------------------------------------------------------------------|
|                             | よここそ 経理担当者 様 9999/99/99 9999 ログイン (前回 9999/99/99 9999)       ログアウト         メイン 振込・口座振替 手数料照会 契約情報登録・照会 明細情報登録・照会 管理機能         ・残高照会 ・人出金明細照会 ・取引状況照会         ・成高照会 ・人出金明細照会 ・取引状況照会         ・配用裏更新       電子証明書の更新をお願いします。<br>有効期際を過ぎますとサービスを利用できなくなりますので、<br>左のボタンから電子証明書の更新を行ってください。         ・設合       一面面内容の最新化         ・しポート       一         ・しパート       一         ・しンダー管理へ       ー |
|                             | しんさん電子証明書認証局<br>電子証明書更新前処理中<br>電子証明書更新前の処理中です。処理が完了するまで、Webブラウザを終了しないでください。<br>また、「中止」ボタンおよび「最新の情報に更新」ボタンの操作も行わないでください。                                                                                                    |

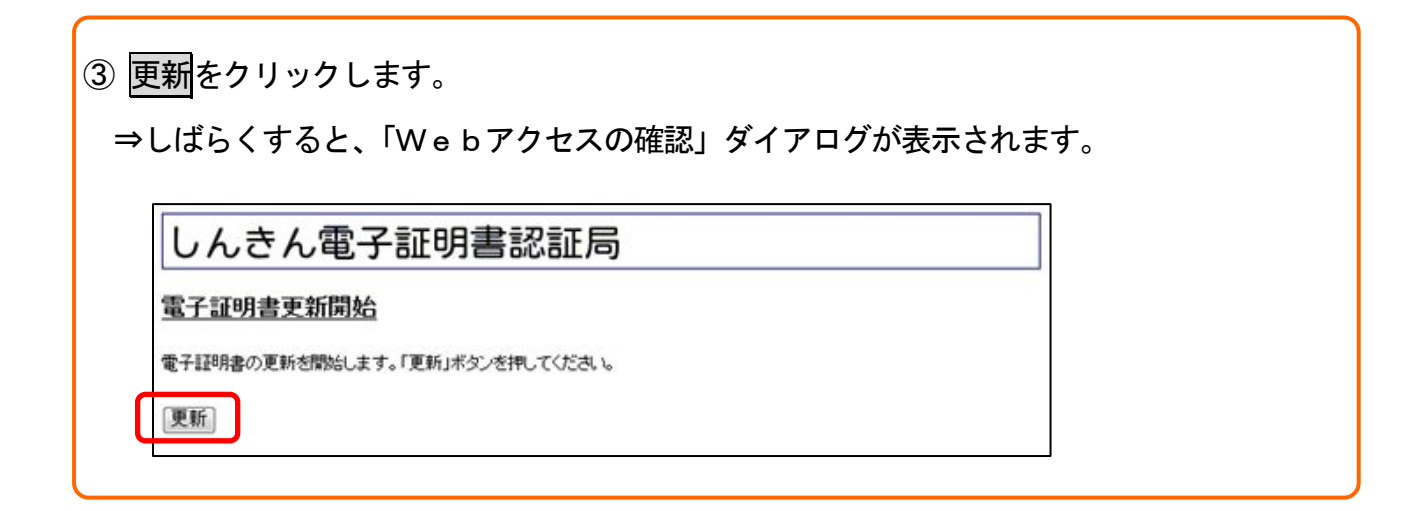

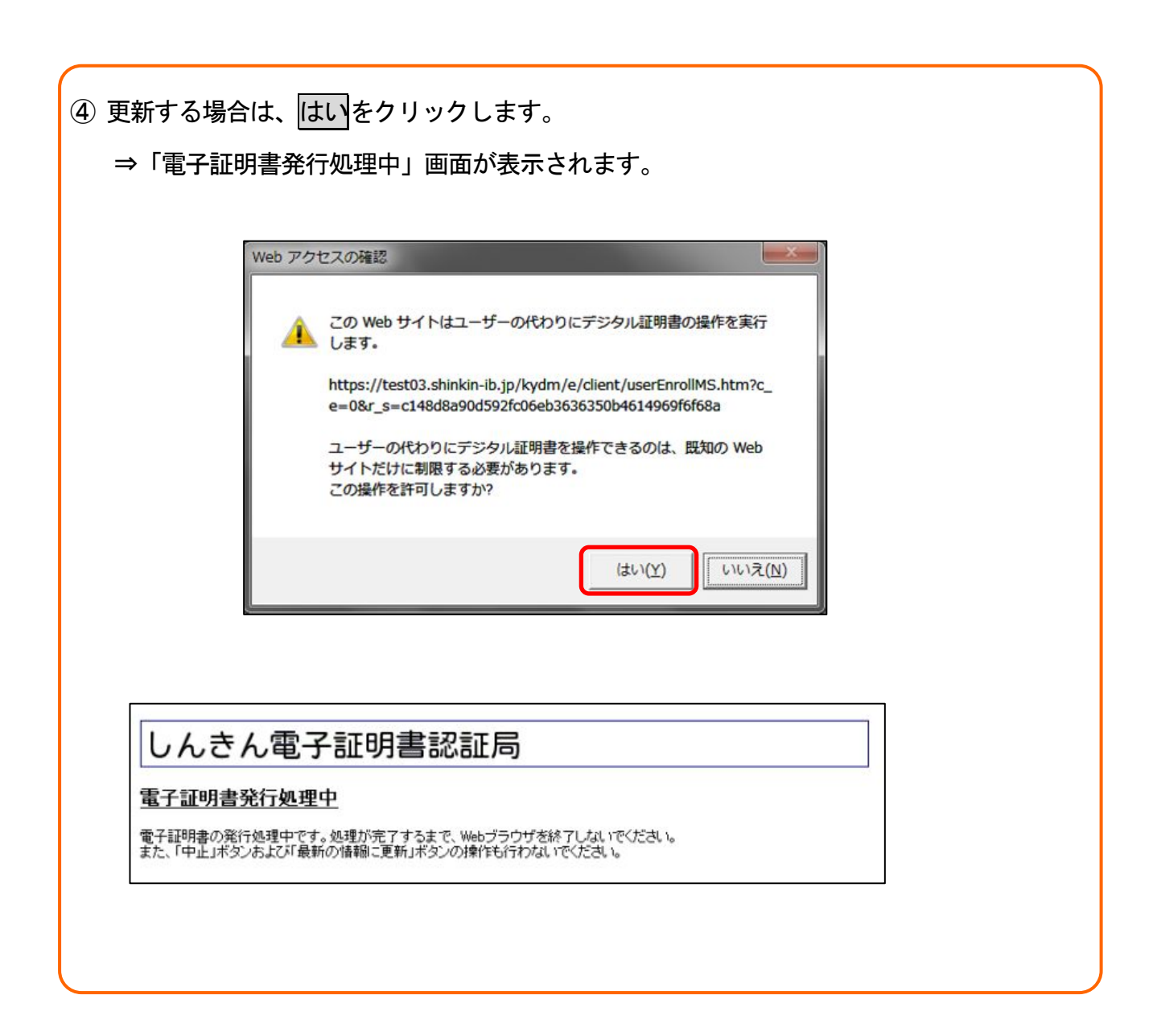

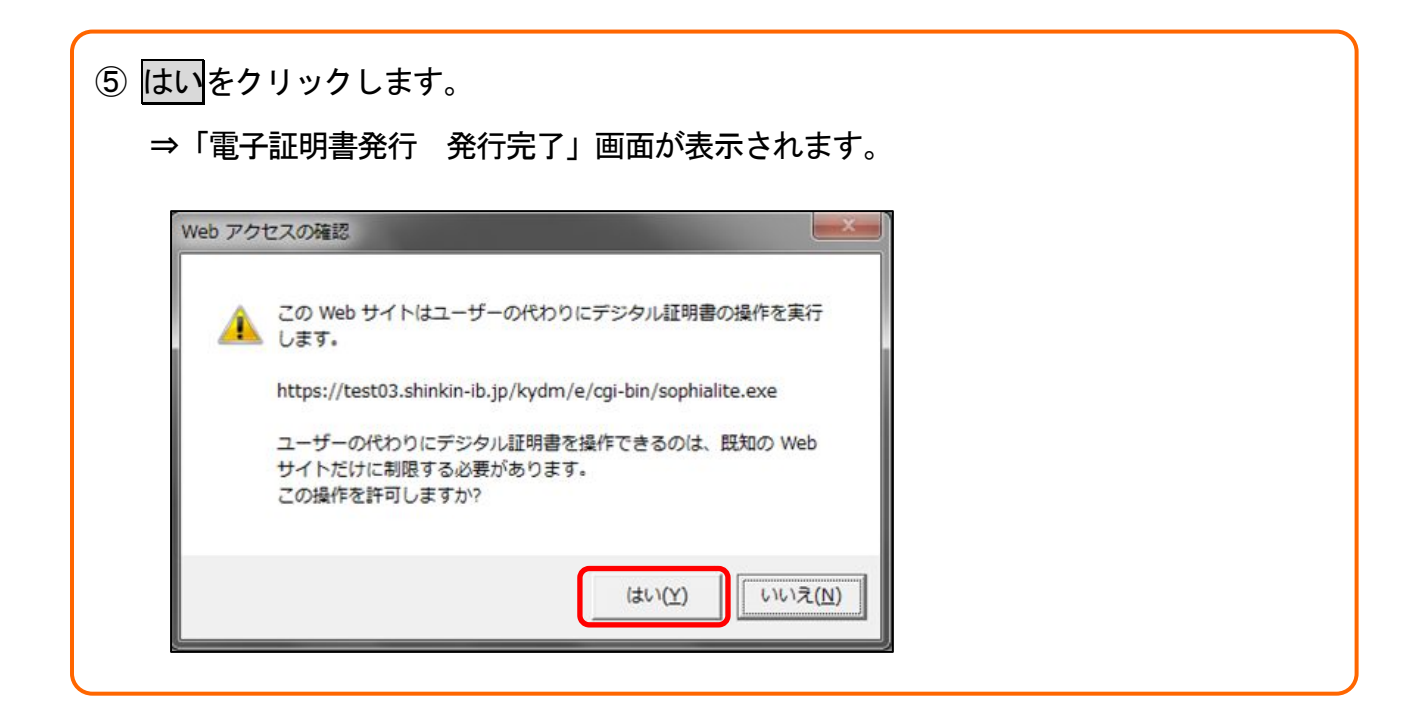

| ⑥ 発行された電子証明書の内容を確認します。                                            |
|-------------------------------------------------------------------|
| ⇒電子証明書の発行処理が完了後、自動的に「電子証明書のインストールが完了しました」<br>画面が表示されます。           |
|                                                                   |
| しんさん電子証明書認証局                                                      |
| 電子証明書のインストールが完了しました                                               |
| ご使用のパンコンへ電子証明書がインストールされました。<br>ログインを行う場合は、この電子証明書を使用してログインしてください。 |
| 電子証明書情報                                                           |
| シリアル番号 = \$\$cert_serial\$\$                                      |
| ※ この電子証明書がインストールされたパソコン以外ではログインできません。<br>※ 電子証明書の有効期間は1年です。       |
| このウィンドウを閉じる                                                       |
|                                                                   |
| ⑦ このウィンドウを閉じるをクリックします。                                            |

⑧ 電子証明書方式で、法人向けインターネットバンキングサービスにログインできることを確認します。

## 電子証明書(期限切れ後)の更新手続き

| 1 | 当金庫の法人向けイ | ンターネット | バンキングサー | ービスのトップペ- | ージを開きます。 |
|---|-----------|--------|---------|-----------|----------|
|---|-----------|--------|---------|-----------|----------|

② 「電子証明書方式のお客様」の電子証明書取得をクリックします。

| ID・パスワード方式 | 式のお客さま                                           |  |
|------------|--------------------------------------------------|--|
|            | ログインされるお客さまは項目を入力して、「ログイン」ボタンを押して下さい。            |  |
|            | お客様D:                                            |  |
|            | ログインパスワード: ソフトウェアキーボード入力 (使用方法)                  |  |
|            | ログイン                                             |  |
| 電子認証方式のお   | 5客さま                                             |  |
|            | ログインされるお客さまは「電子証明書ログイン」ボタンを押してください。<br>電子証明書ログイン |  |
|            | 電子証明書を取得されるかきまたに至って19世界であり、<br>電子証明書取得して下さい。     |  |

|        | 「お客様ID」、「ログインパスワード」を入力します。<br>⇒「電子証明書取得前処理中」画面が表示されます。       |
|--------|--------------------------------------------------------------|
|        | ⇒電子証明書の取得前処理が完了後、自動的に次画面が表示されます。                             |
|        | しんきん電子証明書認証局                                                 |
| Sec. 6 | 電子証明書取得                                                      |
|        | 電子証明書取得に必要な本人認証を行います。<br>お客様IDとログインバスワードを入力し「取得」ボタンを押してください。 |
|        | お客様D:        ログインパスワード:     ソフトワェアキーボード人刀 (使用方法)             |
|        | 取得                                                           |
|        |                                                              |
|        | しんきん電子証明書認証局                                                 |
| -      | 電子証明書取得前処理中                                                  |
| 1      | 電子証明書取得前の処理中です。処理が完了するまで、Webブラウザを終了しないでください。                 |

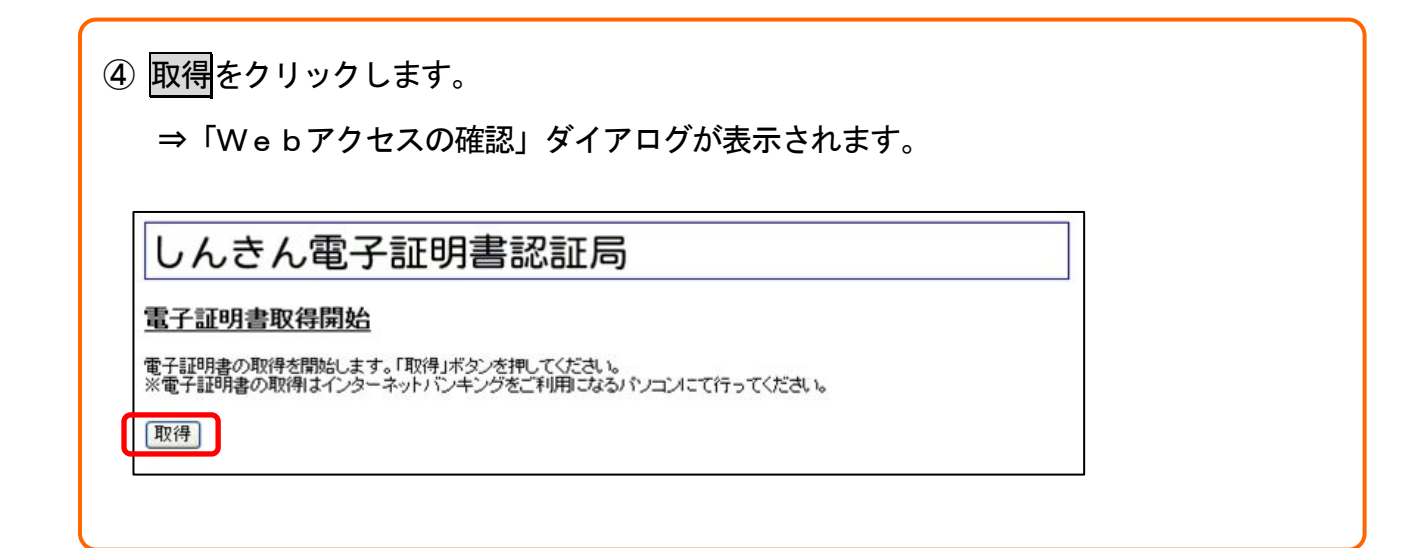

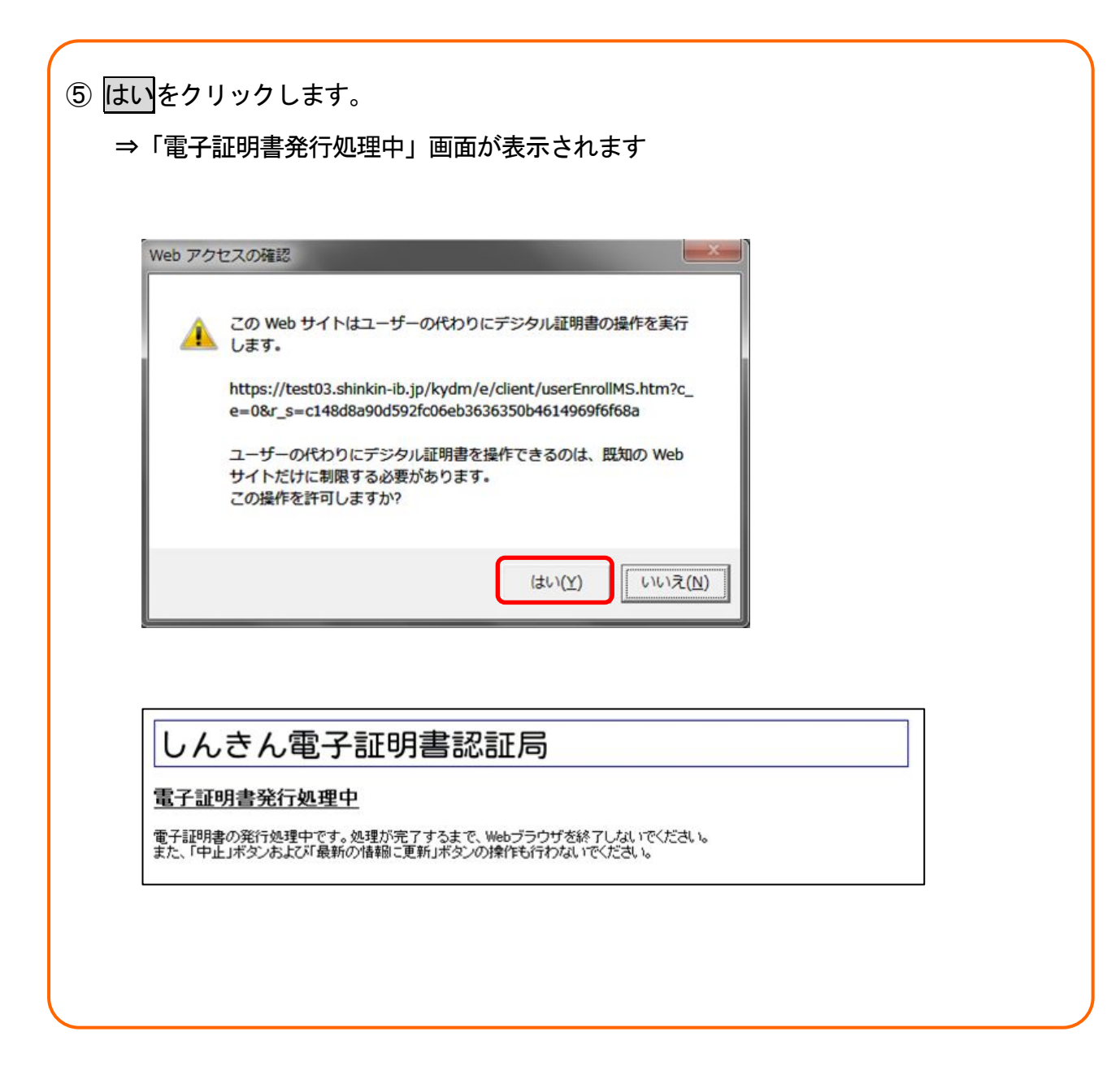

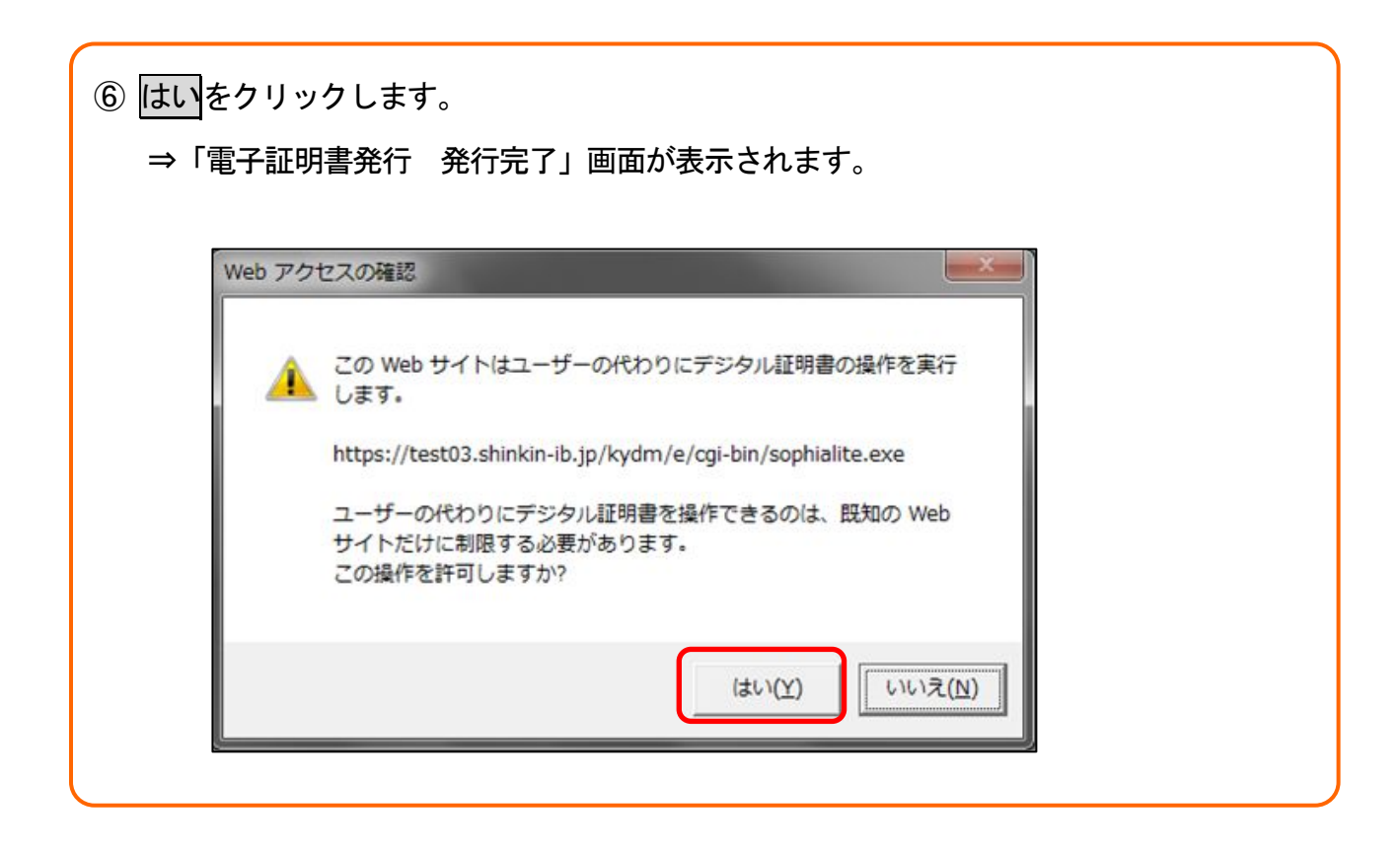

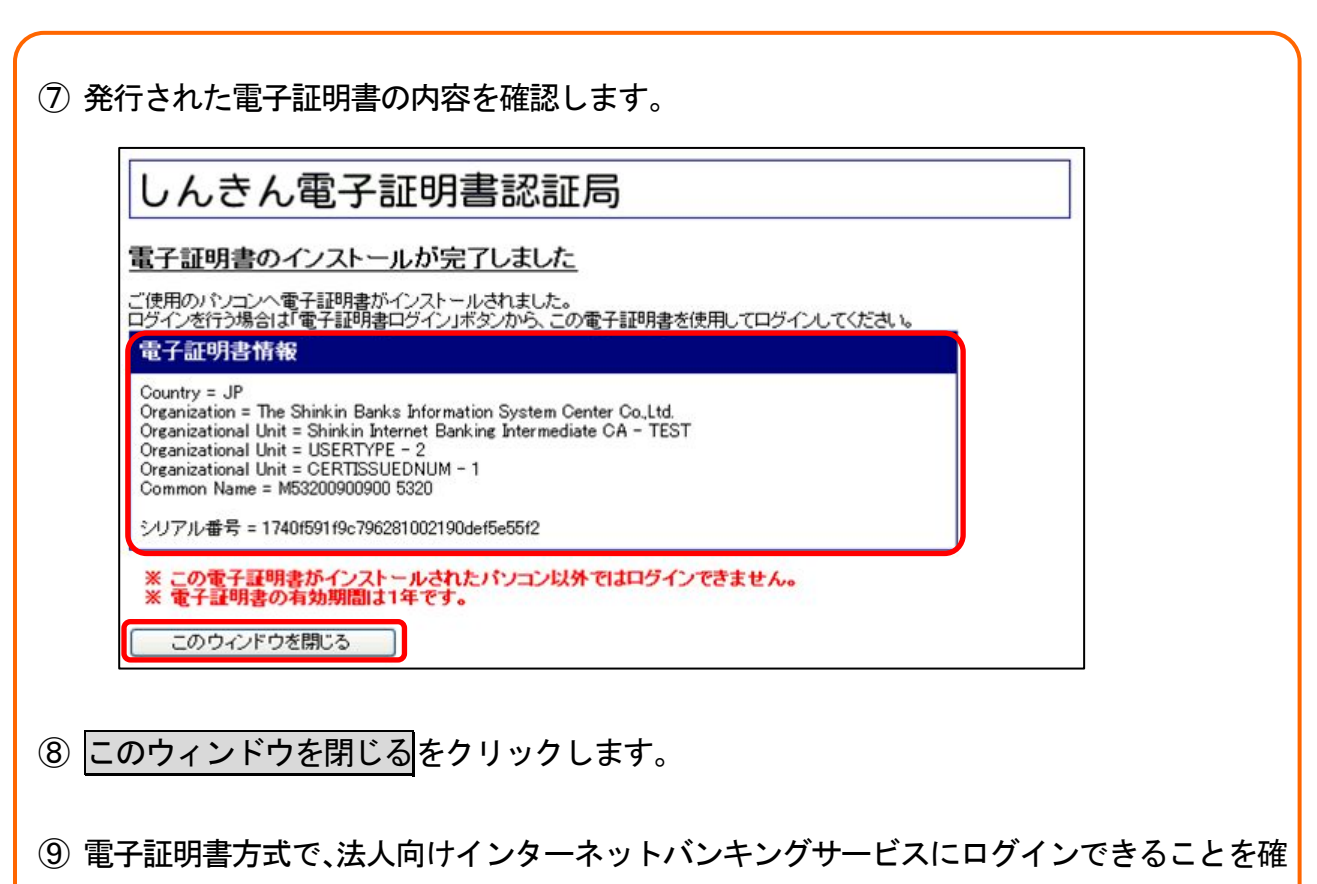

認します。